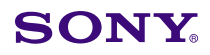

#### Display

Date: July 30, 2001

Subject: SOFTWARE UPGRADE—VERSION 1.40

Italicized information in green applies to Europe, Middle East and Africa.

# DESCRIPTION

Version 1.40 software is now available. The new software implements the following new features.

# PARTS REQUIRED

| Part No.  | Description                | Qty. |
|-----------|----------------------------|------|
| MBVMOS/05 | Software Memory Card V1.40 | 1    |

## **ORDERING INFORMATION**

To order upgrades, contact:

Sony **SOFTWAREPLUS<sup>®</sup>** Center

- Fax: 408-955-4414
- Call:  $800-538-7550 \rightarrow \text{Option 5}$
- Mail: Sony SOFTWAREPLUS<sup>®</sup> Center 3300 Zanker Road, Mail Drop SJ2B3 San Jose, CA 95134

Canadian customers: Please order parts from your usual supplier.

#### **NEW FEATURES**

BKM-21D (2,100,001 and higher) is now supported.

When using SDI-NTSC format, "2 LINES COMB" is added to "YC SEP" in the INPUT CONFIGURA-TION menu.

*NOTE:* For details on BKM-21D (2,100,001 and higher), see Technical Bulletin 202001214.

 When using PAL-S format, the operating speed and accuracy of auto chroma phase "SUB PHASE adjustment" are enhanced. Model: BVM-14E1E, BVM-14E1U, BVM-14E5E BVM-14E5U, BVM-14F1E, BVM-14F1U BVM-14F5E, BVM-14F5U, BVM-20E1E

BVM-20E1U, BVM-20F1E, BVM-20F1U

Serial No: SEE TEXT

#### SERIAL NUMBERS

| BVM-14E1E | Up to 2,000,222 |
|-----------|-----------------|
| BVM-14E1U | Up to 2,100,016 |
| BVM-14E5E | Up to 2,000,373 |
| BVM-14E5U | Up to 2,100,252 |
| BVM-14F1E | Up to 2,000,903 |
| BVM-14F1U | Up to 2,100,135 |
| BVM-14F5E | Up to 2,001,962 |
| BVM-14F5U | Up to 2,100,907 |
| BVM-20E1E | Up to 2,000,505 |
| BVM-20E1U | Up to 2,100,464 |
| BVM-20F1E | Up to 2,010,252 |
| BVM-20F1U | Up to 2,110,195 |

### INSTALLATION PROCEDURE

- 1. Install the new software as follows:
  - a. Insert the SRAM card in the control panel.
  - b. Turn the power switch (in rear) off and on.
  - **NOTE:** If the rear power switch is inaccessible, restart by selecting SETUP/EXTEND MENU/ RESTART MONITOR. (The Extend menu is only available on units with V1.20 or higher; the factory password is 1111.)
  - c. Confirm that the monitor STANDBY LED is blinking slowly (on: 1.5 seconds, off: 0.5 seconds).
  - d. Turn the power on from the control panel to begin the version upgrade.

*NOTE:* The STANDBY LED blinks rapidly (on: 0.5 seconds, off: 0.5 seconds) during the upgrade, which takes approximately 5 minutes to complete.

DPMO01-023

Page 1 of 2

Broadcast Professional Products Asia • Sony Australia • Sony Broadcast & Professional Europe • Sony Canada Ltd. • Sony Electronics Inc. USA • Sony Products Professional Latin America

Broadcast Products Technical Bulletin 2001-236

Worldwide Technical Bulletins for Broadcast and Professional Products

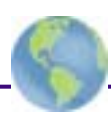

- 2. Confirm the software version as follows:
  - a. Select STATUS (2/3) menu.
  - b. Verify that the software version is 1.40.
- 3. Remove the SRAM card from the control panel.
- 4. Perform one of the following procedures:
  - If upgrading from versions 1.30–1.33, execute the SETUP/EXTENDED MENU/ADJ INT SIG-NAL menu.
  - If upgrading from versions 1.00–1.21, proceed as follows:
    - a. If signals other than RGB format are used, select the format for each signal and execute the CONTROL PRESET ADJ/AUTO menu.
      If the format is component video, execute the CONTROL PRESET ADJ/AUTO menu for each input slot.
    - b. Execute the SETUP/EXTENDED MENU/ ADJ INT SIGNAL menu.
      NOTE: To enter the EXTENDED MENU, type "1111" for the password.
    - c. Adjust color temperature in the COLOR TEMP ADJ menu.